## **Changing your payment method**

- 1. Visit spintel.net.au
- 2. Login to <u>My Account</u> by selecting **Customers** and then **My Account**.

| RESIDENTIAL | BUSINESS | ABOUT US | ✓ CUSTOMERS |  |
|-------------|----------|----------|-------------|--|
| S BROADBAND |          |          | MY ACCOUNT  |  |
|             |          |          |             |  |

3. Click on **Billing** from the top of the page and click on **Update payment method** 

|                               |                                | DASHBOARD | SERVICES | BILLING                | > MY ACCOUNT                  |
|-------------------------------|--------------------------------|-----------|----------|------------------------|-------------------------------|
| BILLING                       |                                |           |          |                        |                               |
| Account Details               |                                |           |          | ADD A M                | IOBILE                        |
| Account Balance<br>\$845.60   | <b>Due Date</b><br>14 Oct 2021 |           |          |                        |                               |
| Payment Method<br>DirectDebit | Delivery Method<br>Emails, SMS |           |          | Need a SIM? W<br>cover | /e've got you<br>ed.<br>OBILE |
| Update payment method         |                                |           |          |                        |                               |

4. Select your new **Payment Method**.

## **My Payment Method**

I would like to pay my bills by:

- Direct debit from a bank account
- O Credit or debit card
- 5. Enter the required information and click on **Update**.

| Credit or Debit Card |       |  |
|----------------------|-------|--|
| Name On Card         |       |  |
| Card Number          |       |  |
| Expiry date          | MM/YY |  |
| CCV                  |       |  |

## Payment made by Credit Card incur a 1.0% transaction fee.

We will verify your payment details by pre-authorising \$1.00 when you submit your order. We will refund this amount immediately, however it may take up to 7 days to reappear in your account.

Update Payment Method

Note: Please make sure you read and understand the terms and conditions of your new Payment Method, selected before clicking on **Update**.

If you have an outstanding debt on your account, it will automatically be debited once you click on **Update**.

If you've forgotten your username or password, please click here.

Online URL: https://articles.spintel.net.au/article/changing-your-payment-method.html